## **CAP-2025 Registration Process**

## CAP application process starts with self-registration first by using the New Registration tab and then completing the application process.

**STEP 1:** Register yourself with your CAT ID, Registered Email Id, and Date of Birth.

| <ul> <li>Login</li> </ul> | New Registration |
|---------------------------|------------------|
| CAT ID•                   |                  |
| CAT ID                    |                  |
| E-Mail ID*                |                  |
| Email                     |                  |
| Date of Birth (In         | DD-MM-YYYY)*     |
| Date of Birth             |                  |

After clicking on **Register Now** (you will see Generate Your Password Screen). You will receive OTP on your registered Mobile No. and Email address.

STEP 2: Now enter the received OTP and try to set a strong Password.

| ✓ Registration Was Success Set Your P. | assword                        | × |
|----------------------------------------|--------------------------------|---|
|                                        | Generate Your Password         |   |
|                                        | OTP*                           |   |
|                                        | OTP                            |   |
|                                        | Password*                      |   |
|                                        | Password                       |   |
|                                        | Confirm Password*              |   |
|                                        | Password                       |   |
|                                        | C GENERATE PASSWORD            |   |
|                                        | Already have an account? Login |   |
|                                        |                                |   |

After Generating your Password, you will be redirected to the Login Screen.

**STEP 3:** Now Login with your CAT ID and generated password.

| Login / Registration |                    |       |
|----------------------|--------------------|-------|
| Login                | L New Registration |       |
| CAT ID*              |                    |       |
| CAT ID               |                    |       |
| Password*            |                    |       |
| Password             |                    |       |
| Forgot Passwo        | rd                 | Login |

## **CAP-2025 Reset Password Process**

**STEP 1:** Click on the **Forgot Password** link.

| Login /       | Registration     |       |
|---------------|------------------|-------|
| 🞝 Login       | New Registration | ]     |
| CAT ID*       |                  |       |
| CAT ID        |                  |       |
| Password*     |                  |       |
| Password      |                  |       |
| Forgot Passwo | rd Click here    | Login |

**STEP 2:** Now enter your registered Email ID.

| Enter your email address below. We'll look fr | or your account and send you a password reset email |
|-----------------------------------------------|-----------------------------------------------------|
| Email                                         |                                                     |
| Lindi                                         |                                                     |
|                                               | SEND PASSWORD RESET                                 |

After clicking on **Send Password Reset**, you will receive an email to reset your password on your registered email Id.

## STEP 3: Click on the Reset Password.

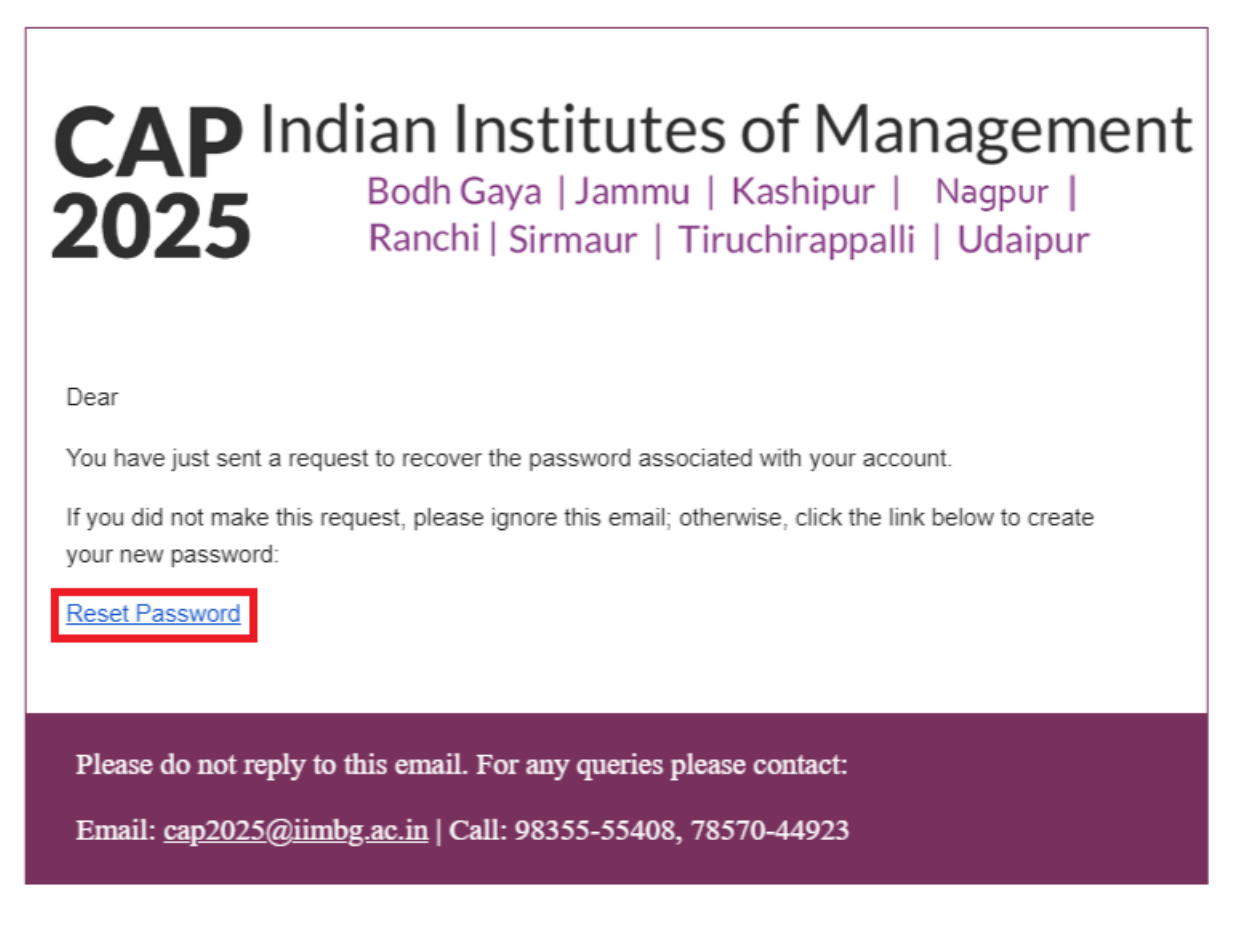

**STEP 4 :** After clicking on the **Reset Password** link you will be redirected to the Reset Your Password Screen.

| Password*         |                 |
|-------------------|-----------------|
| Password          |                 |
| Confirm Password* |                 |
| Password          |                 |
|                   | CHANGE PASSWORD |

After resetting your password you will be redirected to Login Screen.